# Environment Online Reference guide – set up and log in to Environment Online, representing myself using Digital Identity

2020 June 2024

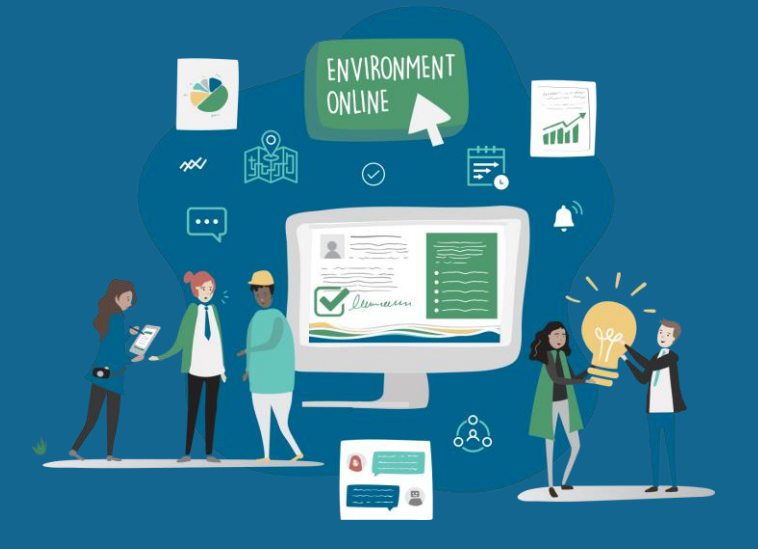

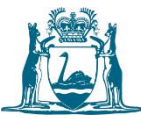

Government of Western Australia Department of Water and Environmental Regulation

#### **Summary**

This reference guide outlines the tasks for people who want to log in to Environment Online, representing themselves, not an entity, using Digital Identity.

The processes within this guide are for individuals who manage their own environmental activities online.

# **Digital Identity**

The WA Government uses the Australian Government Digital Identity System to verify users for some services, including Environment Online.

Digital Identity is a safe, secure, and convenient way to prove your identity online. MyGovID is a type of digital identity and is the Australian Government's Digital identity app.

Whether you are accessing the platform as yourself or want to represent an entity, you will need to sign in with your myGovID. Instead of creating an email and password account in Environment Online, you will log in with your myGovID.

When you log in, your identity is confirmed through your myGovID. This ensures your information is private and protected. Only a small amount of your data, limited to your name, email address, and date of birth, is used to prove your identity. While your date of birth is shared, it is not stored by Environment Online.

Environment Online does not access any other personal information, such as additional services you use with your myGovID.

### **Prerequisites**

You will require a myGovID profile and the myGovID App to log in to Environment Online.

If you do not have a myGovID – visit the: <u>How to set up myGovID</u> website to create one.

**Note:** When you log into Environment Online, you can update your contact email to be different from the one you use to log in with your myGovID. You can change your contact email in Environment Online anytime; however, you will need to use a dedicated work or personal email address, not a shared email account used by multiple people.

## Log in to Environment Online, representing myself

- 1. Navigate to <u>https://environmentonline.dwer.wa.gov.au/</u>
- 2. Select the Login button

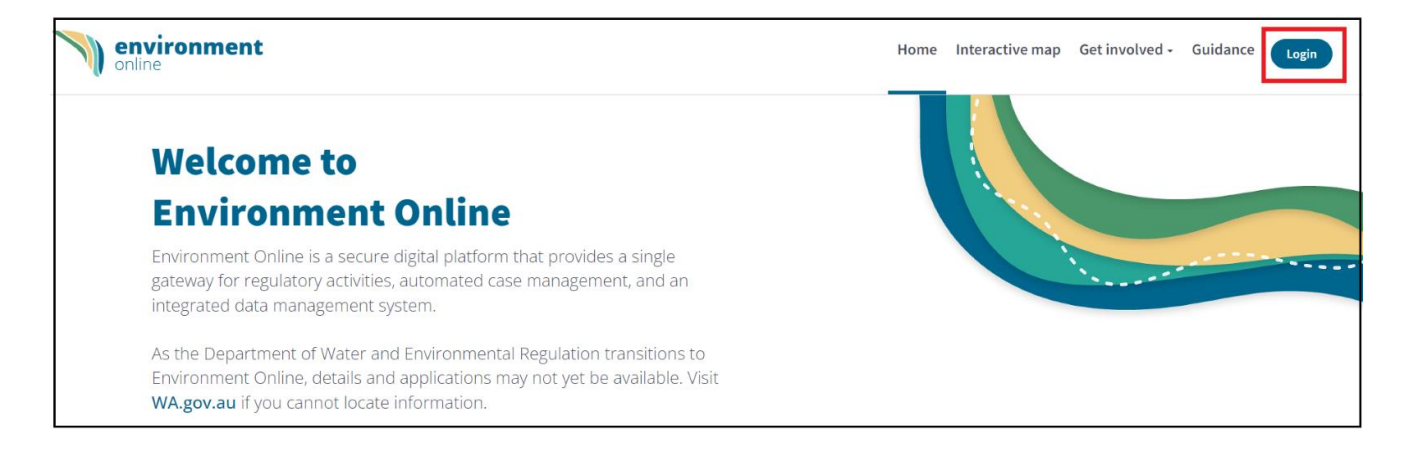

3. Scroll down the page and locate the **Log in with Digital Identity** tile, then select the **Log in** button.

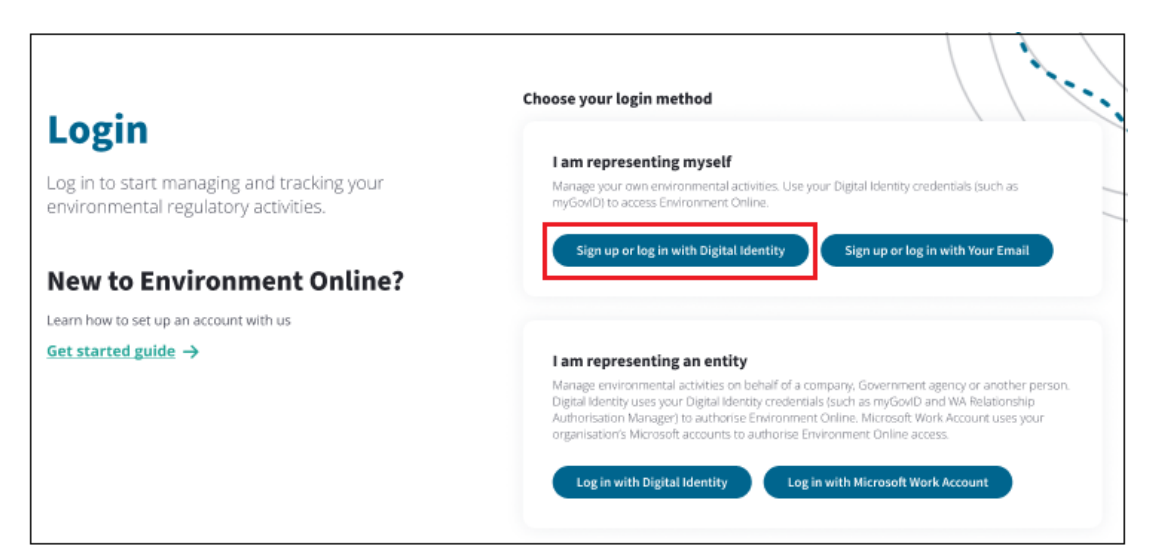

4. On the **Digital Identity** page, select **Log in.** 

| <u>Kei</u> | Government of Western Australia<br>Identity Exchange                                                                                                    |
|------------|----------------------------------------------------------------------------------------------------|
|            | Log in         Please log in or register using one of the following options:         Image: Image: Im |

5. On the **Select your identity provide** page, choose **Select myGovID** 

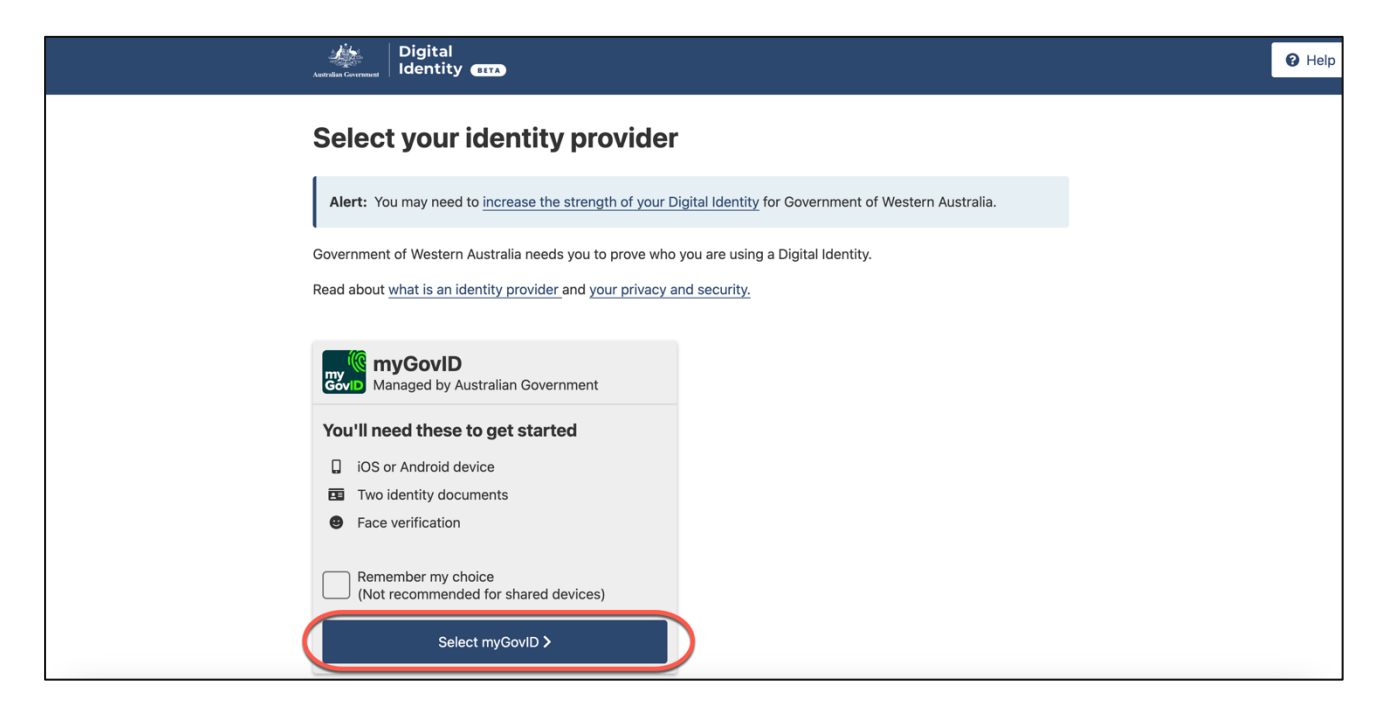

6. On the **myGovID** page, enter your myGovID email address, then select **Login** 

**Note**: Open the myGovID App.

| Astralia Covernet                                                                |                                                      |
|----------------------------------------------------------------------------------|------------------------------------------------------|
| Get the myGovID ap<br>Prove who you are and get a<br>Download the app now to get | p<br>code to login with the myGovID app.<br>started. |
| App Store Scoole Play                                                            |                                                      |
|                                                                                  | What's next?                                         |
|                                                                                  | 1. Download the app                                  |
|                                                                                  | 2. Prove who you are                                 |
|                                                                                  | 3. Come back and login                               |
| Aiready have the my<br>Login with your myGovID em                                | rGovID app?<br>ail to continue.                      |
| myGovID email                                                                    | Login                                                |
| Remember me                                                                      | Cancel<br>myGovID is different to<br>myGov >         |

7. Enter the code that is displayed in the **myGovID App** 

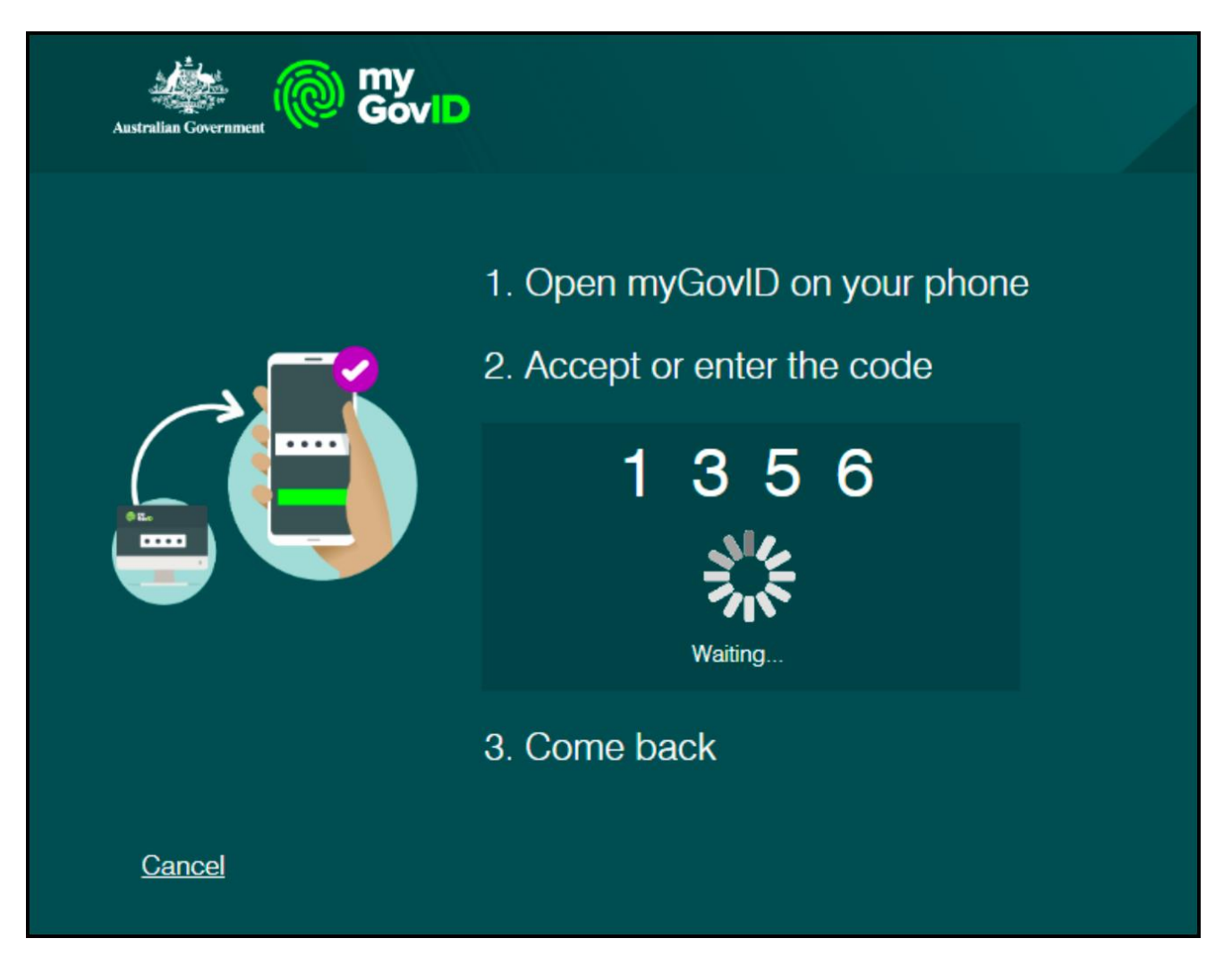

8. Familiarise yourself with the **Your consent** page, then select **Consent** 

**Note**: We need your consent to share your name, date of birth and email obtained from your myGovID with the WA Identity Exchange.

These are the only details myGovID shares. No other information associated with your myGovID is provided.

| Antroper Covernment Digital<br>Identity                                                                                     |
|----------------------------------------------------------------------------------------------------|
| Your consent                                                                                                    |
| To continue, you'll need to give your consent to share the following details with <b>Government of Western</b><br>Australia |
| Find out more about giving your consent.                                                                                    |
| Details provided by myGovID                                                                                                 |
| Your details                                                                                                    |
| Family name:                                                                                                    |
| Given name(s):                                                                                                    |
| Date of birth:                                                                                                    |
| Email:                                                                                                    |
| Cancel Consent                                                                                                    |

9. Familiarise yourself with the Your consent page, then select Consent

**Note**: We also need your consent to share your details from the WA Identity Exchange with Environment Online. These are the only details shared with Environment Online.

| Government of Western Australia<br>Identity Exchange                                                                                                    |
|----------------------------------------------------------------------------------------------------|
| Your consent                                                                                                    |
| To continue with this service we need to share these details with the WA Government Service.                                                                                                    |
| I consent to sharing my personal details:                                                                                                    |
| <ul> <li>WARAM EO</li> <li>WARAM Business Details</li> <li>WARAM Individual Details</li> <li>Date of birth</li> <li>Last name</li> <li>Given name</li> <li>Email</li> </ul> By giving consent you agree to our <b>Privacy statement</b> . Cancel Consent                                              |
| Acknowledgement of Country                                                                                                    |
| The Government of Western Australia acknowledges the traditional custodians throughout Western Australia and their continuing connection to the land, waters and community. We pay our respects to all members of the Aboriginal communities and their cultures; and to Elders both past and present. |

10. Familiarise yourself with the **Terms of use** and **Privacy Policy** page, choose the **I Agree** option, then select **Continue** 

**Note**: To use Environment Online, you must accept the terms of use, including the privacy policy.

| < Cancel                                                                                             |  |
|----------------------------------------------------------------------------------------------------|--|
| environment                                                                                          |  |
| Please read and accept Environment Online's Terms of use<br>which includes a Privacy Policy  I Agree |  |
| Continue                                                                                             |  |
|                                                                                                    |  |

11. Enter your contact details, then select **Send verification code.** An email will be sent to the email address entered in this section.

**Note**: These contact details can differ from those you use to log in to myGovID. We will use these details to contact you.

| < carcel environment<br>online                       |
|------------------------------------------------------|
| 12 Main street                                       |
| Address line 2 (optional)                            |
| Suburb / city                                        |
| State                                                |
| Country/Region                                       |
| Australia                                            |
| Postal Code                                          |
| Mobile (0123456789) (optional)                       |
| Position / job title (optional)                      |
| Verification is necessary. Please click Send button. |
| Contact E-mail Address                               |
| Send verification code                               |
| Croate                                               |

12. Enter the verification code from the email received, then select **Verify code** 

| 1 Example Road                                                                     |       |
|------------------------------------------------------------------------------------|-------|
| Address line 2 (optional)                                                          |       |
| Perth                                                                              |       |
| WA                                                                                 |       |
| untry/Region                                                                       |       |
| Australia                                                                          | ~     |
| 6000                                                                               |       |
| Mobile (0123456789) (optional)                                                     |       |
| Position / job title (optional)                                                    |       |
| erification code has been sent to your inbox. Please co<br>to the input box below. | py it |
| example@email.com                                                                  |       |
| Verification code                                                                  |       |
| Verification code                                                                  | ٦.    |

13. The email address status will change to verified. Select **Create** 

| < cancel environment<br>online                 |
|------------------------------------------------|
| 1 Example Road                                 |
| Address line 2 (optional)                      |
| Perth                                          |
| WA                                             |
| Country/Region                                 |
| Australia 🗸                                    |
| 6000                                           |
| Mobile (0123456789) (optional)                 |
| Position / job title (optional)                |
| E-mail address verified. You can now continue. |
| Change e-mail                                  |
| Create                                         |

14. You will now be logged in to Environment Online.

| environment Home                                          | My environment Interactive map Get involved + |
|-----------------------------------------------------------|-----------------------------------------------|
| My environment                                            |                                               |
| Welcome,<br>ROLE EMAIL PHONE<br>E0/ServiceAdministrator - | Make an New application enquiry               |
| PARTY ABN ACN<br>N/A N/A                                  | Update profile New proposal                   |

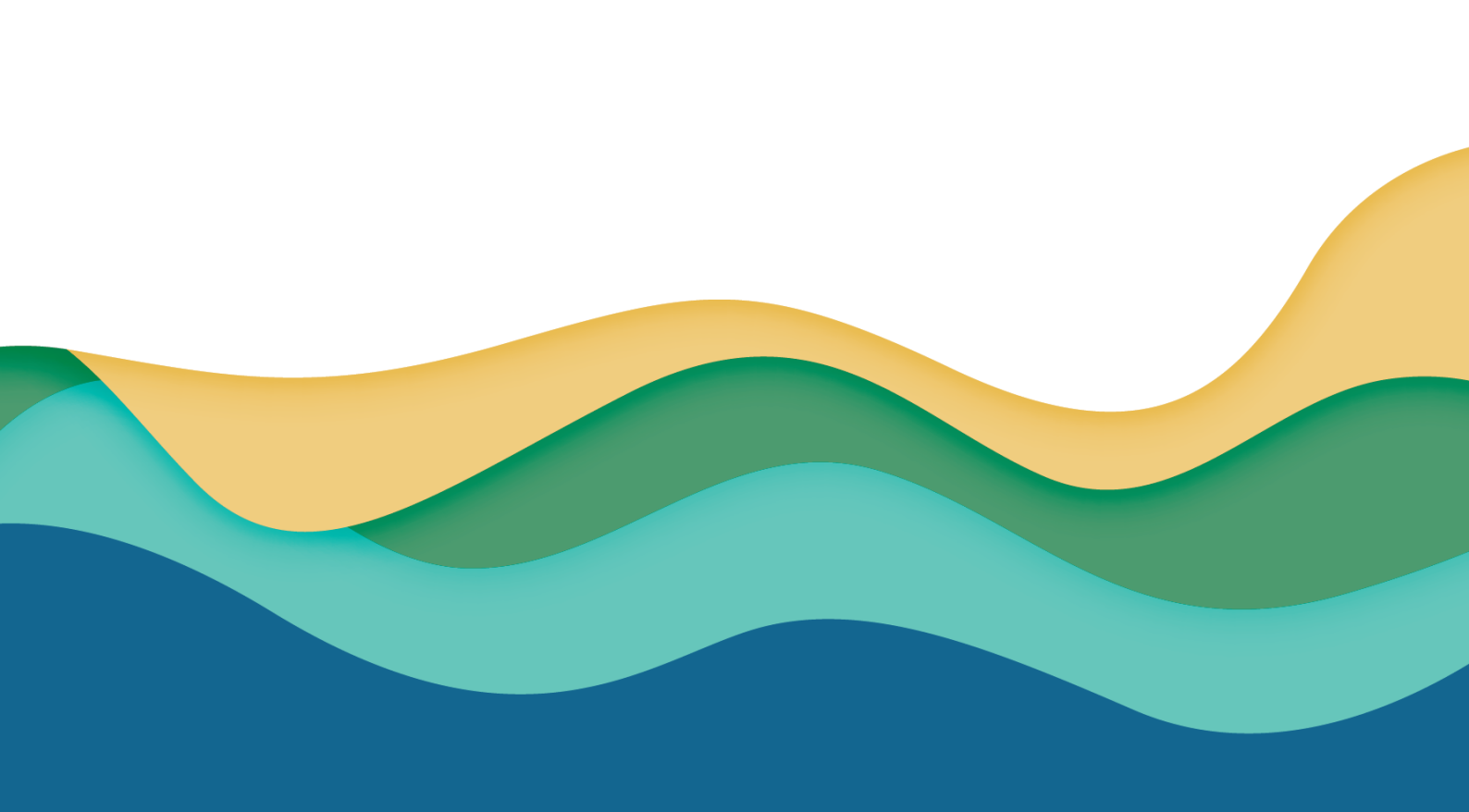